## Registering for an Auction on the Web

Want to participate in a Qgiv auction from the comfort of your laptop or desktop computer? No problem! You can register and start bidding in a matter of minutes using the steps below!

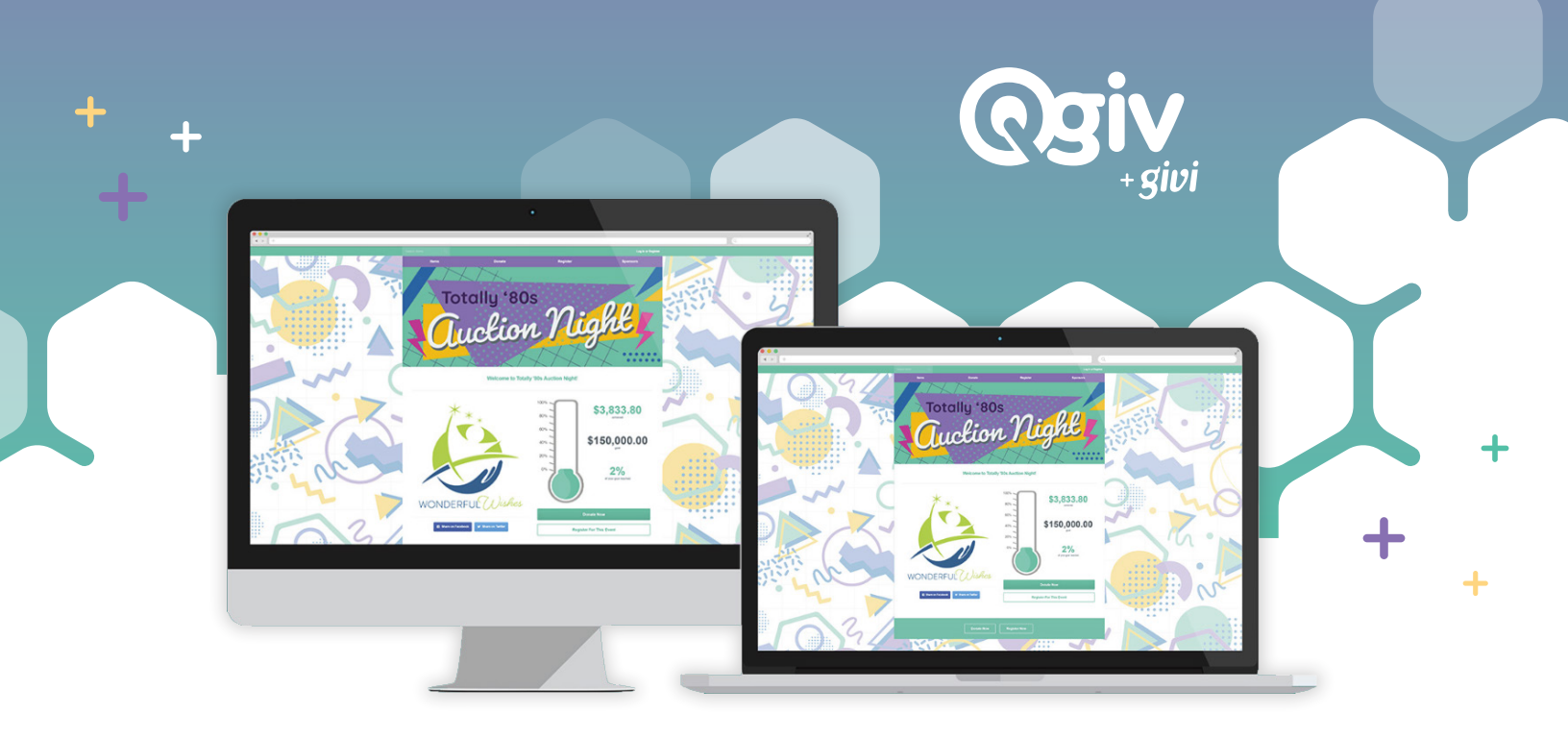

On the auction home page, look for a link to register.

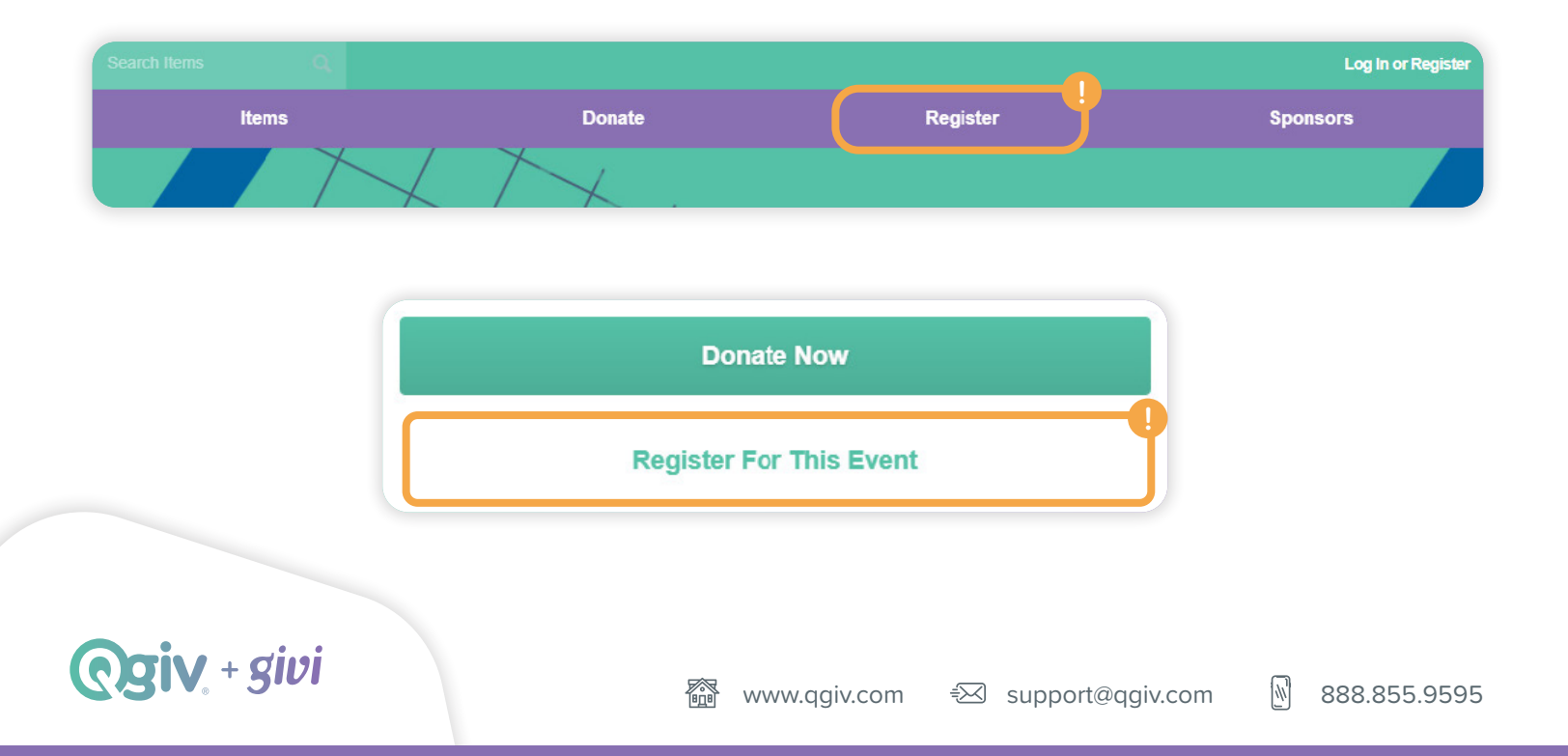

| Please Select An                      | Option                               |     |
|---------------------------------------|--------------------------------------|-----|
| In-Person Biddi<br>\$50.00            | ng                                   | 0 - |
| If you plan to attend<br>Hide Details | the event in-person                  |     |
| Table Sponsors   \$350.00             | hip                                  | 0 • |
| A table sponsorship<br>Hide Details   | includes eight (8) in-person tickets |     |

3 You may also be able to make a donation or purchase items during registration.

4 Fill in your personal information.

5 Add guest information, if applicable. Tickets will be sent to the **email addresses** you enter on this step.

| #1 • Table Sponsorship                                                       | 8 Ticket(s) Included  |
|------------------------------------------------------------------------------|-----------------------|
| Ticket #1<br>Invite a Guest                                                  | ☐ This is my ticket ③ |
| Enter the email of the guest you wish to invite and we'll send them a ticket |                       |
| First Name Last Name                                                         |                       |
|                                                                              |                       |
| Email Address                                                                |                       |
| A ticket will be sent to this email.                                         |                       |
| Cell Phone Number                                                            |                       |
|                                                                              |                       |
|                                                                              |                       |

## **Ogiv**, + givi

Verify your registration information and pay.

6

7 After registration, you'll receive a link to **Start Bidding Now** in your email. This link is also on the registration confirmation screen. Click the link to set up your auction account.

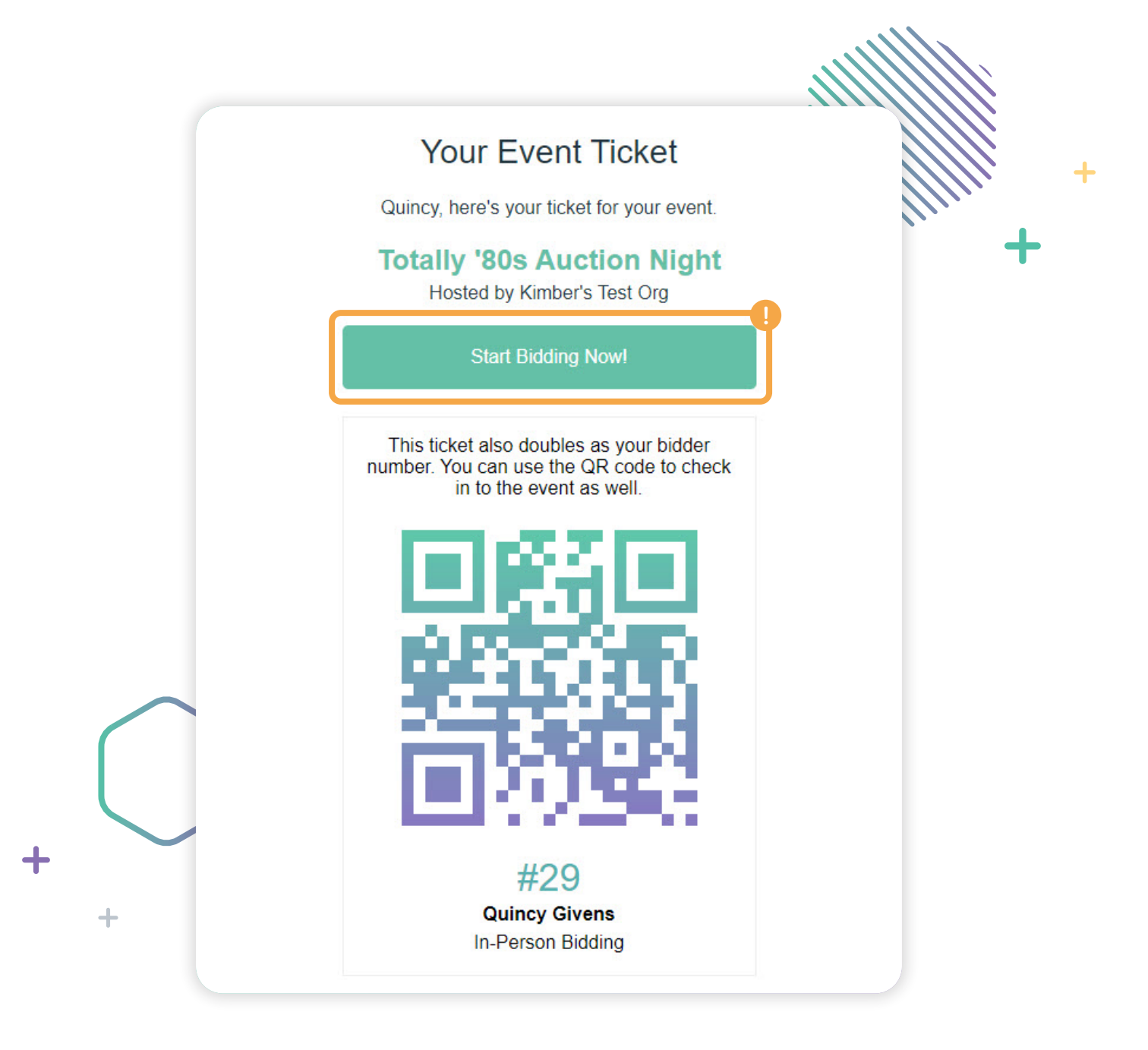

酃

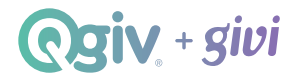

8 When you're ready to enter the auction, create your auction account. If you're using a computer, you'll be automatically logged in on the web. Or you can download the Givi app and enter your login credentials there.

|   |   | givi         |            |   |   |
|---|---|--------------|------------|---|---|
|   |   | 🖂 Email      |            |   | - |
|   |   | **• Password |            | • | + |
|   |   | Lo           | g In       |   |   |
|   |   | f            | G          |   |   |
|   |   | 🗉 Sign in 🖞  | with Apple |   |   |
|   |   | Forgot P     | assword?   |   |   |
|   | + | Create ar    | n Account  |   |   |
| L | • |              |            |   |   |
|   | + |              |            |   |   |
|   | ÷ | Find M       | v Event    |   |   |
|   |   | Find M       | iy ∈vent   |   |   |
|   |   |              |            |   |   |

9 After you log in, add a payment method if you didn't save one during registration. And that's it!

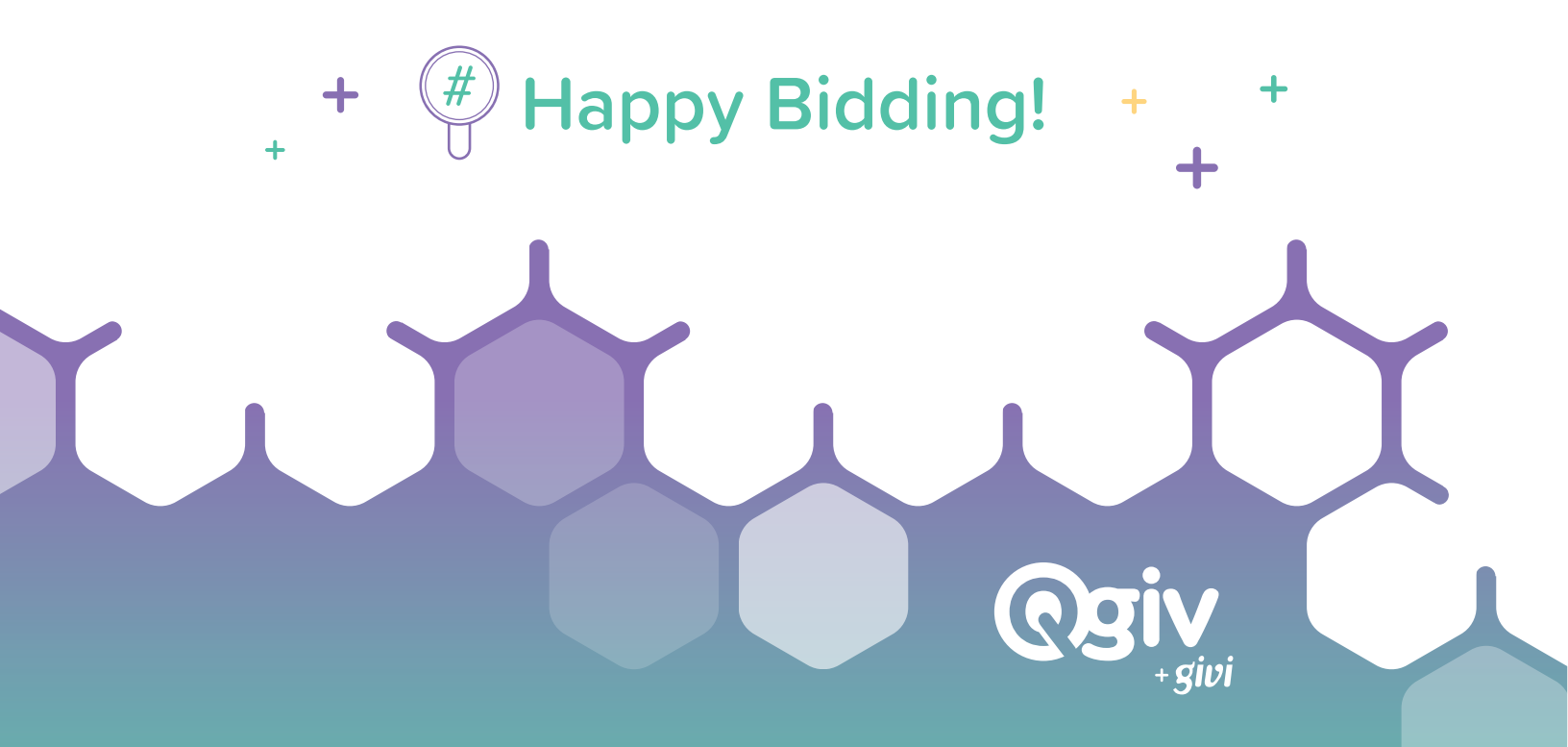